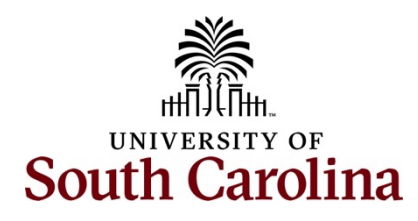

## Office of the Controller Operational Management and Reporting HERD Reporting – Supervisor Review and Approval

## **Table of Contents**

| I.   | Purpose                                      | . 2 |
|------|----------------------------------------------|-----|
| П.   | Supervisor Responsibilities                  | .2  |
| III. | HERD Reporting eForm Actions                 | .3  |
| IV.  | HERD Reporting eForm Status                  | .4  |
| v.   | HERD Reporting Email Notification            | .4  |
| VI.  | Navigation in PeopleSoft HCM (hcm.ps.sc.edu) | .5  |
| VII. | Reviewing and Approving HERD eForms          | .6  |
| VII. | Reviewing and Approving HERD eForms          | . 6 |

#### I. Purpose

Each year, the National Science Foundation, conducts an annual survey of Higher Education Research and Development expenditures at U.S. colleges and universities. The survey collects information on R&D expenditures by field of research and source of funds and gathers information on types of research, expenses, and headcounts of R&D personnel. It is conducted by the National Center for Science and Engineering Statistics (NCSES) within the National Science Foundation and is used to determine Carnegie Classification of higher education institutions and other ratings and rankings, including membership to the Association of American Universities (AAU). To capture true R&D expenditures, the University has developed the HERD Reporting eForm to allow faculty members to report research time not already captured on internal and external research funding sources.

By the end of this procedure, Supervisors should be able to:

- Review and approve HERD eForms
- Understand Supervisor Responsibility

#### **II.** Supervisor Responsibilities

- To the best of their ability, Supervisors review the salary pulled into the report for reasonableness. (For example, if an employee is working on several external grants, are any listed within the report, etc.).
- Review the amount charged to the University Accounts section and enter the amount of that time spent on research-related activities. Enter a value from 0-100 in the research percent column on the form.
- Have discussions with employees, if needed, to assist in the completion of the form.
- If supervisors have questions or concerns, they need to coordinate with their Business Manager or contact the Controller's Office at <u>HERD@sc.edu</u>.

# III. HERD Reporting eForm Actions

|                                      |                       |                 |      |                   |   |             |    | _ | _ |
|--------------------------------------|-----------------------|-----------------|------|-------------------|---|-------------|----|---|---|
| $\leftarrow \mid \odot \ \heartsuit$ |                       |                 |      | Q, Search in Menu |   |             | ΟÇ |   | 0 |
| HERD                                 |                       |                 |      |                   |   | the the the |    |   |   |
| 🔚 Landing Page                       | Search by:            |                 |      |                   |   |             |    |   |   |
| Add a HERD eForm                     | Form ID               | Begins With 🗸   |      |                   |   |             |    |   |   |
| 🕢 Evaluate a HERD eForm              | Empl ID               | Begins With 🗸   |      |                   | J |             |    |   |   |
| Opdate a HERD eForm                  | Name                  | Begins With 💙   | -    |                   |   |             |    |   |   |
| 5 View a HERD eForm                  | HERD Reporting Period | Begins With 🗸   | •    |                   | ] |             |    |   |   |
|                                      | Department            | Begins With 🗸   | ·] [ |                   |   |             |    |   |   |
|                                      | Form Status           | is Equal To 🛛 🗸 | 1    | ~                 |   |             |    |   |   |
|                                      | Search Clear          | Save Search     | ł    |                   |   |             |    |   |   |

Below is an explanation of each action highlighted above and who can perform that action.

| -                      | Add                                                                     | Update                                                                                             | Evaluate                                                                                                    | View                                                                                                    |
|------------------------|-------------------------------------------------------------------------|----------------------------------------------------------------------------------------------------|----------------------------------------------------------------------------------------------------|----------------------------------------------------------------------------------------------------|
|                        | Only the<br>Controller's<br>Office can<br>add/create<br>a new<br>eForm. | Only the<br>Controller's<br>Office can<br>update and<br>resubmit a<br>HERD<br>Reporting<br>report. | Allows you to<br>review and<br>approve<br>applicable<br>effort based on<br>salary charged<br>for a report(s). | Allows you to<br>view report(s),<br>including<br>approved and<br>recycled forms<br>from all<br>reporting<br>periods. |
| Business<br>Manager    | ×                                                                       | ×                                                                                                  | ×                                                                                                    | ×                                                                                                    |
| Employee               | ×                                                                       | ×                                                                                                  | ×                                                                                                    | X                                                                                                    |
| Supervisor             | ×                                                                       | ×                                                                                                  | ✓                                                                                                    | ✓                                                                                                    |
| Controller's<br>Office | $\checkmark$                                                            | ✓                                                                                                  | ×                                                                                                    | ✓                                                                                                    |

#### **HERD Reporting eForm Actions**

## IV. HERD Reporting eForm Status

| HERD eForm Status     | Status Description                                                                                                    |
|-----------------------|----------------------------------------------------------------------------------------------------|
| Pending               | Once the reports are created, Supervisors will receive the reports in <b>"Pending"</b> status (because they are pending approval).                                                                                     |
| Recycled              | If a report is recycled by a user, it will return to the Controller's Office in<br>a <b>"Recycled"</b> Status.<br>The Controller's Office will review, initiate any necessary changes and<br><b>Resubmit</b> the form. |
|                       |                                                                                                    |
| Executed / Authorized | Once a report is approved, the report status is <b>"Executed" or</b><br><b>"Authorized"</b> .                                                                                                    |
| Withdrawn             | The eForm has been withdrawn by the Controller's Office and is no longer available for review and approval.                                                                                                    |

### V. HERD Reporting Email Notification

Below is the HERD Reporting email notification received when a form is **routed** to the Supervisor for approval.

Click the **link** to be prompted to sign into PeopleSoft HCM. If already signed into PeopleSoft HCM, the HERD Reporting eForm will open directly.

| From: PeopleSoft@peoplesoft.com < PeopleSoft@peoplesoft.com >                                                                                                    |
|----------------------------------------------------------------------------------------------------|
| Sent: Wednesday, September 11, 2024 10:23 AM                                                                                                    |
| To: Chair/Supervisor Name                                                                                                    |
| Subject: Approval Needed: HERD Reporting, Form 776234, John Tolkien                                                                                                    |
| A HERD Reporting eForm has been created for John Tolkien for the FY24: July 1, 2023 – June 30, <u>2024</u> reporting period that requires review and approval. Please login into PeopleSoft HCM to review and approve this form or follow the link below.                                                                                                    |
| To access this form, click the link below: <a href="https://hcm-prd.ps.sc.edu/psp/HPRD/EMPLOYEE/HRMS/c/G3FRAME.G3SEARCH">https://hcm-prd.ps.sc.edu/psp/HPRD/EMPLOYEE/HRMS/c/G3FRAME.G3SEARCH</a> FL.GBL?<br>Page=G3SEARCH<br>FL&Action=U&G3FORM<br>ID=780620&G3FORM<br>TASK=EVL                                                                                                    |
| Review and approval are required to be completed promptly within 10 business days of receipt. Unapproved forms will be excluded from the University's reporting of Higher Education Research and Development expenses. If you have questions regarding this form or process, please visit the Controller's Office website to review the training webinar <u>here</u> or review the job aid <u>here</u> . |
| Thank you for your prompt attention to this request.                                                                                                    |
| Operational Management and Reporting Team                                                                                                    |
| USC Controller's Office                                                                                                    |
| HERD@sc.edu                                                                                                    |

## VI. Navigation in PeopleSoft HCM (hcm.ps.sc.edu)

To view the HERD Reporting home page, navigate to:

#### Employee Self Service > My Workplace/My Homepage > HERD Forms

Step 1: Click the Employee Self Service drop-down arrow.

**Step 2:** Click the **My Workplace** or **My Homepage** option from the list. The available navigation option will depend on the assigned roles within PeopleSoft HCM.

| SOUTH CAROLINA O        |                   | Menu 🗸 Search in Menu |                          | Q          |
|-------------------------|-------------------|-----------------------|--------------------------|------------|
| Employee Self Service ~ |                   |                       |                          | < 3 of 3 > |
| My Homepage             |                   |                       |                          |            |
| Manager Self Service    | Employee Calendar | Time and Absence      | Payroll                  |            |
| Employee Self Service   |                   |                       |                          |            |
|                         |                   |                       | Last Pay Date 07/15/2024 |            |
|                         |                   |                       |                          |            |
|                         | Personal Details  | My Profiles           | Benefit Details          |            |
|                         |                   | ☆=<br>☆=<br>☆=        |                          |            |

Step 3: Click the HERD Forms tile.

| SOUTH CAROLINA | 0 0                                                                     |                          | Menu 🗸   | Search in Menu               | Q                   |              |
|----------------|-------------------------------------------------------------------------|--------------------------|----------|------------------------------|---------------------|--------------|
| My Homepage ∨  |                                                                         |                          |          |                              |                     | < 1 of 3 > 🚦 |
|                | My Pending Appr                                                         | ovals (eForms)           |          | My Pending                   | g Approvals - Aging |              |
|                | Dass at Cruce<br>Dass at Cruce<br>Dass at Cruce<br>(Blanks)<br>(Blanks) | ,                        | (Blanks) | No data to                   | display 🔳 (Blanks)  |              |
|                | Approvals                                                               | Approvals Talent Profile |          | Time and Absence Workcenter  | Benefit Details     |              |
|                | Benefits Enrollment Homepage                                            | HERD Forms               | 5        | Tuition Assistance Approvals | ePAF Homepage       |              |

### VII. Reviewing and Approving HERD eForms

It is now time to review the University-funded (A Funds) salary of employees and assign a percentage to represent the amount of time spent on research-related activities funded by the University (such as researching funding announcements, writing and submitting proposals, etc.). Any externally or internally funded research amounts will be shown in the report and should not be included in the amount entered for the University Account section. If needed, confer with your employee(s) prior to completing the form.

**Step 1:** Click the **Evaluate a HERD eForm** tab on the left-hand side of the page. Search criteria will populate the page once selected.

Step 2: Click the Search button.

| HERD Forms            |                       |                 |          |
|-----------------------|-----------------------|-----------------|----------|
| E HERD Landing Page   | Search by:            |                 |          |
| Evaluate a HERD eForm | Form ID               | Begins With 🗸   |          |
| View a HERD eForm     | Empl ID               | Begins With 🗸   |          |
|                       | <br>Name              | Begins With 🗸   |          |
|                       | HERD Reporting Period | Begins With 🗸   |          |
|                       | Department            | Begins With 🗸   |          |
|                       | Form Status           | is Equal To 🛛 🗸 | <b>v</b> |
|                       | Search                | Save Search     |          |

**Step 3:** If there are multiple reports that require review and approval, a list of the eForms will populate below the search criteria section of the page. If only one form is present, the form will automatically open.

If responsible for multiple reports, select the employee's name to begin reviewing and approving reports and use the back arrow ( ) to return to the list.

Each report will provide the total funding paid (excluding summer salary) related to their primary appointment and job code for the most recent fiscal year (based on paycheck date) along with standard fringe costs. The form will divide the earnings received into sections based on its funding source: 1) University Accounts, 2) Sponsored Accounts, and/or 3) Other Accounts.

The **Sponsored Accounts** section will list the amount of any external funding received and the **Other Accounts** section will list other internal sources (such as internally funded research, endowments, etc.). In the example below notice the employee received 55% of their compensation from University Accounts, almost 20% of their time was funded by external research, and 25% was supported by Other Accounts; totaling 100% of their compensated time for the fiscal year.

| н | ERD                                       |                                                                                                    |                                    |                          |                                                                                                    |                  |               |                                 |              |
|---|-------------------------------------------|----------------------------------------------------------------------------------------------------|------------------------------------|--------------------------|----------------------------------------------------------------------------------------------------|------------------|---------------|---------------------------------|--------------|
|   | Vpd : HERD F                              | teporting                                                                                                    |                                    |                          |                                                                                                    |                  |               | Form ID 74604                   | 15 (Pending) |
|   |                                           | Name Department 115500 HEALTH SERVIC<br>HERD Reporting Period FY 24 - July 2023 - June 20<br>HERD Report Begin Date 07/01/2023          | ES POLICY AND MGT<br>24            |                          | Emp1 ID temperature<br>Job Code UG70 Professor<br>Reporting Period ID 2<br>HERD Report End Date 06/30/2024 |                  |               |                                 |              |
| [ | University Accounts                       |                                                                                                    |                                    |                          |                                                                                                    |                  |               |                                 |              |
|   | Salary 11                                 | Estimated Fringe 1                                                                                                    | Total Salary & Estimated Fringe 14 | *Research Percent 1↓     | Computed Actuals 11                                                                                        | HERD Details     | Department 11 | Op Unit/Dept/Fund/Acct/Class ↑↓ | 1 row        |
|   | 1 130808.02                               | 43127.40                                                                                                    | 173935.42                          | [10]                     | 17393.54                                                                                                   | HERD Details     | 115501        | CL034 115501 A0001 51300 101    |              |
|   | Total % of Researc<br>Total \$ of Researc | UNIV Subtotal 173925 420000<br>UNIV Percent Subtotal 55 830000<br>ch en University Accounts 10:00<br>ch en University Accounts 17393.54 |                                    |                          |                                                                                                    |                  |               |                                 |              |
| ┞ | Sponsored Accounts                        |                                                                                                    |                                    |                          |                                                                                                    |                  |               |                                 | 3 rows       |
|   | Salary †↓                                 | Estimated Fringe 1                                                                                                    | Total Salary & Estimated Fringe 14 | Computed Distribution †  | HERD Details                                                                                               | Project/Grant 1  | Cost Share 14 | Op Unit/Dept/Fund/Acct/Class 1  |              |
| ٣ | 1 14168.11                                | 4671.23                                                                                                    | 18839.34                           | 6.03                     | HERD Details                                                                                               | 10012167         |               | CL034 115500 K1000 51300 202    |              |
|   | 2 15277.81                                | 5037.09                                                                                                    | 20314.90                           | 6.50                     | HERD Details                                                                                               | 10013239         |               | CL034 115500 F1000 51300 202    |              |
|   | 3 15907.20                                | 5244.80                                                                                                    | 21151.80                           | 6.78                     | HERD Details                                                                                               | 10013257         |               | CL034 115500 F1000 51300 202    |              |
| ſ | SPO                                       | SPONSORED Subtotal 80308.040000<br>NSORED Percent Subtotal 19.288000                                                                    |                                    |                          |                                                                                                    |                  |               |                                 |              |
|   | outer Accounts                            |                                                                                                    |                                    |                          |                                                                                                    |                  |               |                                 | 1 row        |
|   | Salary †↓                                 | Estimated Fringe 11                                                                                                    | Total Salary & Estimated Fringe 14 | Computed Distribution 11 | HERD Details                                                                                               | Project/Grant 11 | Cost Share 11 | Op Unit/Dept/Fund/Acct/Class 1  |              |
|   | 1 58979.86                                | 19445.00                                                                                                    | 78425.52                           | 25.08                    | HERD Details                                                                                               | E0000096         |               | CL049 220000 LP000 51300 201    |              |
|   | Total Qualifying Acco                     | OTHER Subtotal 78425.52000<br>OTHER Percent Subtotal 25.083000<br>unts                                                                  |                                    |                          |                                                                                                    |                  |               |                                 |              |
|   |                                           | Total Salary & Fringe (\$) 312666.98<br>Total Salary & Fringe (%) 100.00                                                                |                                    |                          |                                                                                                    |                  |               |                                 |              |

#### Now let's begin reviewing the University Accounts section.

**Step 4:** The **University Accounts** section represents the amount of salary paid to the employee from the University's unrestricted operating fund (A Funds) related to their primary appointment and job code (i.e. 9 month, UG76 Professor). Focusing on this section of time, enter the percent of time that was attributable to research related activities (researching funding opportunities, writing and submitting proposals, etc.). For example, if 10% of the 55% University Account section was spent on research related activities, enter "10" (%) in the **Research Percent** column. Be sure to consider the employees teaching load, administrative duties, and community service in this estimation. For example, if the employee is serving on several boards, mentoring undergrad students, and teaching a full load each semester, it would be unreasonable to put 80 or 90 percent in this column as research related. You can place "0" if none of the employee's time was related to research activities.

| 1.78 |                                                |                               |                                                                                                    |                                    |                                                                                 | /// 10 Bar 1 / | 11 111  |                |               | I TA INTON IN THE STATE OF      |               |
|------|------------------------------------------------|-------------------------------|----------------------------------------------------------------------------------------------------|------------------------------------|---------------------------------------------------------------------------------|----------------|---------|----------------|---------------|---------------------------------|---------------|
| н    | ERD                                            |                               |                                                                                                    |                                    |                                                                                 |                |         |                |               |                                 |               |
|      | 🕜 Upd : HI                                     | ERD Re                        | eporting                                                                                                    |                                    |                                                                                 |                |         |                |               | Form ID 746                     | 045 (Pending) |
|      |                                                | [                             | Name Department 115500 HEALTH SERVICE<br>HERD Reporting Period FY 24 - July 2023 - June 202<br>HERD Report Begin Date 07/01/2023  |                                    | Empl D<br>Job Code UG19 Professor<br>Reporting Professor<br>Reporting Professor |                |         |                |               |                                 |               |
| E    | University Acco                                | ounts                         | ]                                                                                                    |                                    |                                                                                 |                |         |                |               |                                 | 1 row         |
|      | Sal                                            | lary †↓                       | Estimated Fringe 14                                                                                                    | Total Salary & Estimated Fringe 11 | *Research Percent 1                                                             | Computed Act   | uals 11 | HERD Details   | Department 11 | Op Unit/Dept/Fund/Acct/Class 11 |               |
|      | 1 1308                                         | 308.02                        | 43127.40                                                                                                    | 173835.42                          | [10]                                                                            | 17.            | 393.54  | HERD Details   | 115501        | CL034 115501 A0001 51300 101    |               |
|      | Total % of F<br>Total \$ of F<br>Sponsored Acc | Research<br>Research<br>ounts | UNIV Subtotal 173035.420000<br>UNIV Percent Subtotal 55.830000<br>on University Accounts 10.00<br>on University Accounts 17398.54 |                                    |                                                                                 |                |         |                |               |                                 |               |
|      |                                                |                               |                                                                                                    |                                    |                                                                                 |                |         |                |               |                                 | 3 rows        |
|      | Sala                                           | ary î↓                        | Estimated Fringe 1                                                                                                    | Total Salary & Estimated Fringe 14 | Computed Distribution †↓                                                        | HERD Details   | Pro     | oject/Grant †↓ | Cost Share 14 | Op Unit/Dept/Fund/Acct/Class 14 |               |
| "    | 1 141                                          | 68.11                         | 4871.23                                                                                                    | 18839.34                           | 6.03                                                                            | HERD Details   | 100     | 012167         |               | CL034 115500 K1000 51300 202    |               |
|      | 2 152                                          | 77.81                         | 5037.09                                                                                                    | 20314.90                           | 6.50                                                                            | HERD Details   | 100     | 013239         |               | CL034 115500 F1000 51300 202    |               |
|      | 3 159                                          | 07.20                         | 5244.60                                                                                                    | 21151.80                           | 6.78                                                                            | HERD Details   | 100     | 013257         |               | CL034 115500 F1000 51300 202    |               |
|      |                                                | SPON                          | SPONSORED Subtotal 00306.040000<br>SORED Percent Subtotal 19.288000                                                               |                                    |                                                                                 |                |         |                |               |                                 |               |
|      | Other Accounts                                 | \$                            |                                                                                                    |                                    |                                                                                 |                |         |                |               |                                 | 4             |
|      | Sala                                           | nnyî⊥                         | Estimated Fringe 11                                                                                                    | Total Salary & Estimated Fringe 1  | Computed Distribution 1                                                         | HERD Details   | Pro     | oject/Grant 1↓ | Cost Share 11 | Op Unit/Dept/Fund/Acct/Class 1  | TTOW          |
|      | 1 589                                          | 79.86                         | 19445.88                                                                                                    | 78425.52                           | 25.08                                                                           | HERD Details   | EO      | 000096         |               | CL049 220000 LP000 51300 201    |               |
|      |                                                |                               | OTHER Subtotal 78425.520000                                                                                                    |                                    |                                                                                 |                |         |                |               |                                 |               |
|      |                                                |                               | OTHER Percent Subtotal 25.083000                                                                                                  |                                    |                                                                                 |                |         |                |               |                                 |               |
|      | Total Qualifying                               | J Accou                       | nts                                                                                                    |                                    |                                                                                 |                |         |                |               |                                 |               |
|      |                                                |                               | Total Salary & Fringe (\$) 312000.98                                                                                              |                                    |                                                                                 |                |         |                |               |                                 |               |

A value (0 – 100) must be placed in the "Research Percent" column before the form can be approved.

**Step 5:** Click the **Approve** button to approve the report. The Comment field can be used to provide applicable information, but it is not required. If there is an issue with the data pulled into the report, select "Recycle" to address it.

| File Attachments |                           |                |              |        |
|------------------|---------------------------|----------------|--------------|--------|
| Status           | Unloyd                    | Decoription 1  | Eile Name †i | 1 row  |
| Jiatus           | opidad                    | Description 14 | The Name 16  | Delete |
| 1                | Upload                    |                |              | Delete |
| Add              |                           |                |              |        |
|                  |                           | N              |              |        |
| ~ Comments       |                           |                |              |        |
|                  |                           |                |              |        |
|                  |                           |                |              |        |
| Search Deny      | Recycle Approve Push Back |                |              |        |

HERD Reporting eForm - Supervisor

Step 6: Review the Form Result to ensure the form was successfully approved.

| $\leftarrow$   $\odot$ $\bigcirc$          |                    | Q Search in Menu |             |             |                          | ΟĢ                 | . 0        |
|--------------------------------------------|--------------------|------------------|-------------|-------------|--------------------------|--------------------|------------|
| Form Result                                |                    |                  |             |             |                          |                    |            |
| Eval : Results                             |                    |                  |             |             |                          | Form ID 746229 (Au | uthorized) |
| You have successfully approved your eForm. |                    |                  |             |             |                          |                    |            |
| View Approval Route                        |                    |                  |             |             |                          |                    |            |
| Current Date Time                          | Step Title         | User ID          | Description | Form Action | Time Elapsed             |                    | 2 rows     |
| 1 08/08/2024 3:15:42PM                     | Initiated          | 100000           | The second  | Submit      |                          |                    |            |
| 2 08/08/2024 2:22:41PM                     | Primary Supervisor | 9494             | Parentee 1  | Authorize   | 1 day 23 hours 6 minutes |                    |            |
| Refresh Log                                |                    |                  |             |             |                          |                    |            |